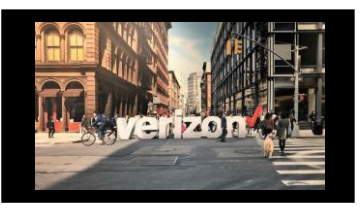

# Change Service (TLS) EVC Speed Upgrade Job Aid

### **Getting Started**

Note: To initiate a Change Order, the order role must be enabled There are **three** ways to initiate a Change Order (TLS Upgrade) Option 1: From Network Management Option 2: From Quick Links Option 3: From Order Worklist **Network Management** Quick Links Quote Order 먮 Voice Change Service Voice Services Search × a Create Order **≣**\$ Test Results Groom Reservations Change Service X Order Tracking **Start Order** From the hamburger menu  $\blacksquare$ , choose the following options: ~ Network Management 1. Click to expand Network Management Change Service Voice Services 2. Select Change Service Maps 3. Enter existing EVC circuit ID onto the search bar and hit Test Results enter or click the magnify icon Groom Reservations Order Tracking 4. Click Change Services Search 32.VLXP.027502..NY **Details** Click to expand and add Order Name aka PON (max length 16) 1. 2. Use **Project ID** to label a group of orders for easier accessibility **EVCUPGRADE** from the Order Worklist (as needed) Product Selected: Switched E-Line Metro/Regional (TLS)

3. Click the **Flag** to move a priority order towards the top of the order worklist (once order is saved)

| Order Name   | 1           |
|--------------|-------------|
|              |             |
| Order Name*: | Project ID: |
| EVCUPGRADE   |             |

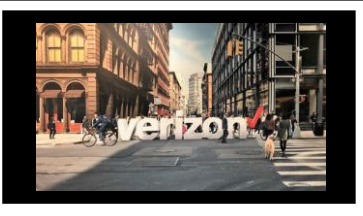

# Change Service (TLS) EVC Speed Upgrade Job Aid

# **Order Details (continued)**

- 1. Click on **Speed** to modify
- 2. Enter Remarks if needed

| Click Finish Changes | Speed                          |  |
|----------------------|--------------------------------|--|
|                      | EVC Speed:                     |  |
|                      | Selected: 10 Mbps              |  |
|                      | 10 Mbps 50 Mbps 100 Mbps +More |  |
|                      |                                |  |
|                      |                                |  |
|                      |                                |  |
|                      |                                |  |
|                      |                                |  |

Finish Changes

### **Quote Summary**

#### **Review Quote Summary Details**

- 1. Click Save
- 2. Accept Pricing & budgetary quote acknowledgement

| Company Name:                                                    | Largest Complex Telcor | m Company Product:                                     | Switche                    | d E-line EVC                            |  |  |  |
|------------------------------------------------------------------|------------------------|--------------------------------------------------------|----------------------------|-----------------------------------------|--|--|--|
| Circuit ID:                                                      | 32.VLXP.038745.NY      | Speed:                                                 | UNI:1G                     | UNI:1Gbps,Access:200 Mbps<br>Basic      |  |  |  |
| From Location:                                                   | 100 PARK AVE NEW YO    | DRK NY 10017 Performa                                  | nce Basic                  |                                         |  |  |  |
| To Location:                                                     | 100 PARK AVE NEW YO    | ORK NY 10017 Contact                                   | FB11000                    | 039                                     |  |  |  |
| Customer VLAN                                                    | Nundata                |                                                        |                            |                                         |  |  |  |
| Pricing:                                                         | MRC \$735.00           |                                                        |                            | 1<br>Save Accept Pricing                |  |  |  |
|                                                                  |                        |                                                        |                            |                                         |  |  |  |
|                                                                  |                        | Contac                                                 | sts                        |                                         |  |  |  |
| rovide contact details f                                         | for                    | Contac                                                 | Contact Detail             | -<br>-                                  |  |  |  |
| ovide contact details f<br>Implementation Cont<br>Design Contact | for<br>act             | Contac<br>Note:<br>• The End Customer<br>and Alternate | Contact Detail<br>Requeste | »<br>»r contact:<br>**General Example** |  |  |  |

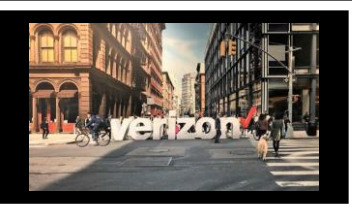

# Change Service (TLS) EVC Speed Upgrade Job Aid

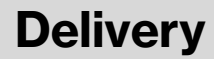

- 1. Click the appropriate Month
- 2. Select the Requested Due Date (bolded dates)
- 3. Click "Early Acceptance" Yes/No (allows Verizon to deliver the service sooner if possible)

#### Click Next

|                 | NOV | 2023 | *  |    |    |    | < > |
|-----------------|-----|------|----|----|----|----|-----|
| Today           | S   | м    | т  | W  | т  | ,  | S   |
| 29<br>wednesday | NOV |      |    | 1  | 2  | 3  | 4   |
|                 | 5   | 6    | 7  | 8  | 9  | 10 | 11  |
|                 | 12  | 13   | 14 | 15 | 16 | 17 | 18  |
|                 | 19  | 20   | 21 | 22 | 2  | 24 | 25  |
| 3               | 26  | 27   | 28 | 29 | 30 |    |     |

### Summary

#### **Review Order Summary**

- 1. Click to Save Order
- 2. Download order
- 3. Click back to make adjustments Click **Submit**

#### Common Order Status:

Open- Order saved but not submitted for processing Submitted- Order submitted for processing In Progress- Order is being worked Canceled- Order has been cancelled Error- There is an error that requires action Completed –Order is provision complete

#### Additional Detail:

Use the following link to manage Sups & Milestones

| Order Summary         |                                                |                    | <u>ک</u> بر ×                      |
|-----------------------|------------------------------------------------|--------------------|------------------------------------|
| Orderbleme            |                                                | Castada            |                                    |
| A studie:             | Change                                         | Contacts:          |                                    |
| Activity:             | Change                                         | Contract:          | Hew                                |
| Circuit ID:           | 32.VLXP.021013NY                               | Contract ID:       | fb1b00040                          |
| Project ID:           | 1234                                           | Early Acceptance:  | NO                                 |
| From Location:        |                                                |                    |                                    |
| To Location:          | 54321 MAIN ST ANYTOWN NY USA                   |                    |                                    |
| Company:              |                                                |                    |                                    |
| Product:              | Switched E-Line Metro/Regional (TLS) EVC Stand | dalone             |                                    |
| BAN/Bill ID:          | 212M170026163                                  |                    |                                    |
| CCNA:                 |                                                |                    |                                    |
| Speed:                | 50 Mbps                                        | Circuit Alias:     | MASKED FLD-IDNTFCTN-DA FOR CKR FID |
| VLAN Number:          | 0371                                           | Performance:       | Priority Data                      |
| Remarks:              | ENTER REMARKS IF NEEDED                        | EVC Format:        | TAGGED                             |
| From End Circuit ID   | KFGS.200138NY                                  | To End Circuit ID: | KEGS.026801.NY                     |
|                       |                                                | Back               | 3 Save Submit                      |
| /erizon Partner Solut | ions Exchange Training                         | 08.30.24           | 3                                  |